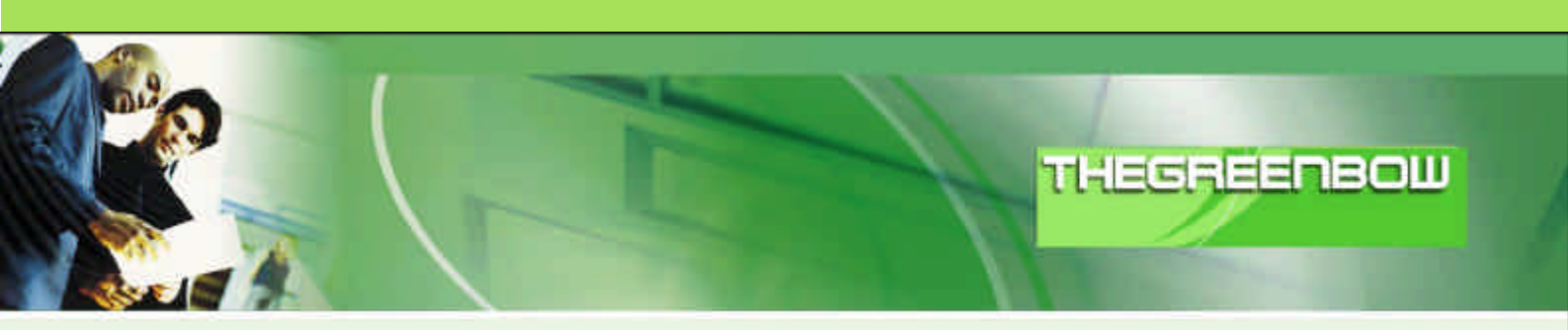

# TheGreenBow IPSec VPN Client Configuration Guide Ingate Firewall

## WebSite:

http://www.thegreenbow.com

Contact: <u>support@thegreenbow.com</u>

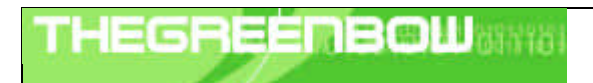

| Doc.Ref     | tgbvpn_ug_IngateFirewall_en |
|-------------|-----------------------------|
| Doc.version | 2.0 – Feb.2005              |
| VPN version | 2.5x                        |

# Table of contents

| 1          | Introduction                                             | 0 |
|------------|----------------------------------------------------------|---|
| 1.1        | Goal of this document                                    | 0 |
| 1.2        | VPN Network topology                                     | 0 |
| 1.3        | Ingate Firewall VPN Gateway                              | 0 |
| 2 1        | Ingate Firewall VPN configuration                        | 0 |
| 21         | Use the Ingate Firewall to create the client certificate | 0 |
| 2.2        | Extract the pkcs12 files with certificate exe            | 0 |
| <br>-      |                                                          | 0 |
| 3          | I negreenBow IPSec VPIN Client configuration             | 0 |
| 3.1        | VPN Client Phase T (IKE) Configuration                   | 0 |
| 3.Z        | Certificates Import                                      | 0 |
| 3.3        | Advanced Conniguration                                   | 0 |
| 3.4<br>2 戸 | Open IDSec VDN tunnels                                   | 0 |
| 3.0        | Open IPSec VPN lunnels                                   | 0 |
| 4 -        | Tools in case of trouble                                 | 0 |
| 4.1        | A good network analyser: ethereal                        | 0 |
| 5 \        | VPN IPSec Troubleshooting                                | 0 |
| 51         | « PAYLOAD MALEORMED » error (wrong Phase 1 [SAI)         | 0 |
| 5.2        | «INVALID COOKIE » error                                  | 0 |
| 5.3        | « no keystate » error                                    | 0 |
| 5.4        | « received remote ID other than expected » error         | 0 |
| 5.5        | « NO PROPOSAL CHOSEN » error                             | 0 |
| 5.6        | « INVALID ID INFORMATION » error                         | 0 |
| 5.7        | I clicked on "Open tunnel", but nothing happens          | 0 |
| 5.8        | The VPN tunnel is up but I can't ping I                  | 0 |
| 6 (        | Contacts                                                 | 0 |
| ~ `        |                                                          | • |

|  | Doc.Ref     | tgbvpn_ug_ingate+irewali_en |
|--|-------------|-----------------------------|
|  | Doc.version | 2.0 – Feb.2005              |
|  | VPN version | 2.5x                        |

# 1 Introduction

## 1.1 Goal of this document

This configuration guide describes how to configure TheGreenBow IPSec VPN Client with the Ingate Firewall VPN router.

This document has been written with the support of Ingate team: <u>www.ingate.com</u>.

## 1.2 VPN Network topology

In our VPN network example (diagram hereafter), we will connect TheGreenBow IPSec VPN Client to the LAN behind the Ingate Firewall router. The VPN client is connected to the Internet with a DSL connection or through a LAN. All the addresses in this document are given for example purpose.

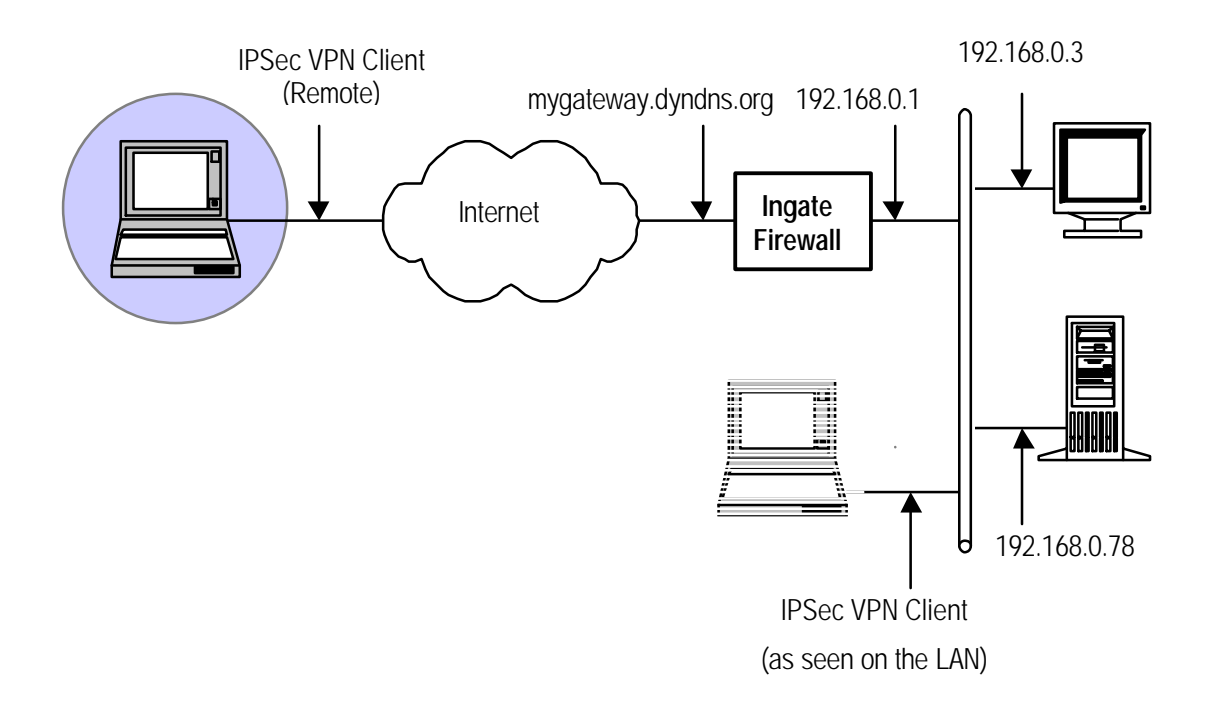

## 1.3 Ingate Firewall VPN Gateway

Our tests and VPN configuration have been conducted with Ingate Firewall firmware release version 4.2.1.

| and the case in |    | DOUL | and the second second |
|-----------------|----|------|-----------------------|
| THESP           |    |      | 310101                |
|                 | 11 |      |                       |

| Doc.Ref     | tgbvpn_ug_IngateFirewall_en |
|-------------|-----------------------------|
| Doc.version | 2.0 – Feb.2005              |
| VPN version | 2.5x                        |

# 2 Ingate Firewall VPN configuration

This section describes how to build an IPSec VPN configuration with your Ingate Firewall VPN router.

Once connected to your VPN gateway, you must select "Security" and "VPN" tabs.

This document assumes that your Ingate Firewall is configured according to the examples available in the product manual here: <u>http://www.ingate.se/files/fwmanual-sv//xx906.html</u>.

This document also assumes that you have downloaded this tool: <u>http://www.thegreenbow.fr/bin/certificate.zip.</u>

#### 2.1 Use the Ingate Firewall to create the client certificate

In order to create a Clien Certificate please proceed through the following steps:

- ? Create an X.509 certificate on the Ingate Firewall
- ? Export this in p12 format and rename the file to client.p12
- ? Remove the certificate from the Ingate (The row below "Private certificate" that we just added)
- ? Export the Firewalls "Private X509 certificate" in .p12 format and rename it to ingate.p12
- ? Transfer these files to the client computer

| ٠ | Self signed | certificate | created: |
|---|-------------|-------------|----------|
|---|-------------|-------------|----------|

- Subject: /CN=Client
- ◊ Issuer: /CN=Client
   ◊ Serial Number: 0
- MD5 Fingerprint: 00:29:B7:F4:A8:52:BA:C4:22:BA:CC:C1:E9:D5:3A:F7
- SHA1 Fingerprint: 92DB 9F50 E822 69F7 948A FAC6 998E 7A6D 62DD B5
- Valid from 2005-04-06 14:41:22 to 2006-04-06 14:41:22 GMT.

| Basic<br>Configuration | Access<br>Control | RADIUS | SNMP | DHCP<br>Server | Dynamic<br>DNS Update | Auto<br>Logon | Certificates |  |
|------------------------|-------------------|--------|------|----------------|-----------------------|---------------|--------------|--|
|                        |                   |        |      |                |                       |               |              |  |

#### **Private Certificates**

Here you can create, upload and export private X.509 certificates.

X.509 certificates are used for HTTPS administration, IPsec X.509 authentication, the IPsec RADIUS authentication server, and SIP TLS.

| Name         | Certificate                         | Information                                                                   | Delete<br>row |
|--------------|-------------------------------------|-------------------------------------------------------------------------------|---------------|
| Client       | Create New [Import] [View/Download] | Subject: /CN=Client<br>Issuer: /CN=Client<br>Valid to: 2006-04-06<br>14:41:22 |               |
| Add new rows | 1                                   |                                                                               |               |

|                                                                                                    | and the second second second second |
|----------------------------------------------------------------------------------------------------|-------------------------------------|
|                                                                                                    |                                     |
|                                                                                                    | - A A A DESCRIPTION                 |
| and the second second se |                                     |
|                                                                                                    |                                     |

|   | Doc.Ref     | tgbvpn_ug_IngateFirewall_en |
|---|-------------|-----------------------------|
|   | Doc.version | 2.0 – Feb.2005              |
| ` | VPN version | 2.5x                        |

#### 2.2 Extract the pkcs12 files with certificate.exe

Download and extract the certificate.exe from www.thegreenbow.fr/bin/certificate.zip

You can find more information on this tool at <a href="http://www.thegreenbow.fr/doc/greenbow-x509.pdf">www.thegreenbow.fr/doc/greenbow-x509.pdf</a>

Use certificate.exe to extract ingate.p12 and client.p12 to 4 files each. (clientCert.Pem, rootCA.pem, local.key and DER\_ASN1\_DN.txt)

The tool "certificate.exe" creates subfolders for the p12 cert files that are extracted with the same filename.

| Certificate converting Tost 1.2 | Оррпи                                     | 7 🗙            |
|---------------------------------|-------------------------------------------|----------------|
| 5elect a new p12 cretikate      | Leter Clenixer 💽 🕈 🛅  <br>Side=t.p12      | <b>₽</b> .     |
| Close                           | Filamer clasto12<br>Filamer 1:012 : F12 💽 | Oppns<br>Avbyt |

| THECRECHOOLIN | Doc.Ref     | tgbvpn_ug_IngateFirewall_en |
|---------------|-------------|-----------------------------|
|               | Doc.version | 2.0 – Feb.2005              |
|               | VPN version | 2.5x                        |

# 3 TheGreenBow IPSec VPN Client configuration

## 3.1 VPN Client Phase 1 (IKE) Configuration

Right click on "Configuration" and select "New Phase 1"

- ? Name: Give this connection a suitable name
- ? Interface: Leave as is (\*) if no special configuration is needed
- ? Remote Gateway: Enter your Firewalls outside address
- ? Certificate: Select this option to use certificates
- ? Preshared key: Select and type your secret (not used for this example).

| TheGreenBow VPN Client       |                                                             |                                                                                       |
|------------------------------|-------------------------------------------------------------|---------------------------------------------------------------------------------------|
| File VPN Configuration Tools | ?<br>WVPN<br>Phase 1 (Authentication)                       | The remote VPN<br>Gateway IP address is<br>either an explicit IP<br>address, or a DNS |
| Configuration                | Interface * Interface * Remote Gateway mygateway.dyndns.org | Certificate Import                                                                    |
| VPN ready                    | Sa                                                          | ve & Apply                                                                            |

Phase 1 configuration

|  | THE R PARTY AND A     |
|--|-----------------------|
|  | No. 1 & B Lot B & Co. |
|  | CONTRACT OF           |
|  |                       |

| Doc.Ref     | tgbvpn_ug_IngateFirewall_en |
|-------------|-----------------------------|
| Doc.version | 2.0 – Feb.2005              |
| VPN version | 2.5x                        |

## 3.2 Certificates Import

Select "Certificate" and click on "Certificates Import ... ".

| Certificates Import | ×      |  |
|---------------------|--------|--|
|                     |        |  |
| Root Certificate    | Browse |  |
| User Certificate    | Browse |  |
| User Private Key    | Browse |  |
|                     |        |  |
| Ok                  | Cancel |  |

#### Root Certificate

Select "Browse" for "Root Certificate" and browse to the file in the folder that was created by certificate.exe, in this case "\Ingate\clientCert.Pem".

#### **User Certificate**

Select "Browse" for "User Certificate" and browse to the file in the folder that was created by certificate.exe , in this case "\client\clientCert.Pem".

Note that this is NOT the same file as for "Root Certificate".

#### **User Private Key**

Select "Browse" for "User Private Key" and browse to the file in the folder that was created by certificate.exe, in this case "\client\local.Key"

#### 3.3 Advanced Configuration

Fill in the following field and click "Ok".

- ? Local ID Value: Open the file ...\client\DER\_ASN1\_DN.txt and copy the text and paste it in the "Value" field.
- ? Local ID Type: Select "DER ASN1 DN"

| Advanced Configuration                                 |                                                                                                  | × |
|--------------------------------------------------------|--------------------------------------------------------------------------------------------------|---|
| Aggressive Mode  IKE Port  X-AUTH  Cogin :  Password : | Local ID<br>Value : /CN=Client<br>Type : DER ASN1 DN<br>Remote ID<br>Value :<br>Type :<br>Type : |   |
|                                                        | Ok Cancel                                                                                        |   |

| and the second firms | and the second second |  |
|----------------------|-----------------------|--|
|                      |                       |  |
|                      |                       |  |
|                      |                       |  |

## 3.4 VPN Client Phase 2 (IPSec) Configuration

Right click on "Phase 1" configuration and select "Add Phase 2"

- ? Name: Give this a suitable name
- ? VPN Client Address: Leave as is (0.0.0.0) if no special type is needed.
- ? Address type: If this tunnel is connected to a subnet (check this in your Ingate under VPN -> IPSec-Tunnels "Local Network" for this tunnel) then you should select "Subnet Address" and enter the exact networks that are located in your Firewall's "Local Network". If this tunnel is connected to a single address (check this in your Ingate under VPN -> IPSec-Tunnels "Local Network" for this tunnel) then you should select "Single Address" and enter the exact networks that are located in your Firewall's "Local Network".
- ? **ESP Encryption**: Select 3DES or AES 256. **ESP Authentication**: Select SHA or MD5. **ESP Mode**: Tunnel.
- ? **PFS:** Must be selected. **PFS Group**: Select DH1024 or DH2048.

| TheGreenBow VPN Client<br>File VPN Configuration Tools | You ma<br>?<br>COLU<br>VPN CITE                                                                                                    | ay define a static virtual<br>ess here.<br>se 0.0.0.0, you will have |
|--------------------------------------------------------|----------------------------------------------------------------------------------------------------|----------------------------------------------------------------------|
| Console<br>Parameters                                  | Phase 2 (IPSec Configuration) error "I<br>Name IngateCix2 establis                                                                                                    | Local-ID" is missing. It not prevent you from hing a tunnel.         |
| Configuration                                          | Address type Subnet address<br>Remote LAN address 192 . 168 • 0 . 0<br>Subnet Mask 255 . 255 . 0<br>ESP<br>Encryption 3DES • Auto open tunnel when<br>Client starts<br>Authentication SHA • USB stick plugged in | er the IP address<br>d subnet mask)<br>ne remote LAN.                |
| VPN ready                                              | PFS Group DH1024   Open Tunnel  Save & Apply  Tunnel :                                                                                                    |                                                                      |

Phase 2 Configuration

#### 3.5 Open IPSec VPN tunnels

Once both Ingate Firewall router and TheGreenBow IPSec VPN Client have been configured accordingly, you are ready to open VPN tunnels. First make sure you enable your firewall with IPSec traffic.

1. Click on "Save & Apply" to take into account all modifications we've made on your VPN Client configuration

2. Click on "**Open Tunnel**", or generate traffic that will automatically open a secure IPSec VPN Tunnel (e.g. ping, IE browser)

3. Select "Connections" to see opened VPN Tunnels

| THEGREENBOU | Doc.Ref     | tgbvpn_ug_IngateFirewall_en |
|-------------|-------------|-----------------------------|
|             | VPN version | 2.5x                        |

4. Select "**Console**" if you want to access to the IPSec VPN logs and adjust filters to display less IPSec messaging. The following example shows a successful connection between TheGreenBow IPSec VPN Client and a Microsoft Windows 2000 Server.

| No.         Time         Source         Destination         Protocol         Info           1         0.000000         192.168.1.3         192.168.1.2         ISAKMP         Identity Protection (Main Mode)           2         0.153567         192.168.1.3         192.168.1.3         ISAKMP         Identity Protection (Main Mode)           3         0.205363         192.168.1.3         192.168.1.2         ISAKMP         Identity Protection (Main Mode)           4         0.257505         192.168.1.2         192.168.1.3         ISAKMP         Identity Protection (Main Mode)           5         0.300882         192.168.1.2         192.168.1.2         ISAKMP         Identity Protection (Main Mode)           6         0.310186         192.168.1.2         192.168.1.2         ISAKMP         Identity Protection (Main Mode)           7         0.310386         192.168.1.2         192.168.1.3         ISAKMP         Quick Mode           8         0.321913         192.168.1.2         192.168.1.2         ISAKMP         Quick Mode           10         0.334980         192.168.1.2         192.168.1.2         ISAKMP         Quick Mode           11         0.691160         192.168.1.3         192.168.1.2         ESP         ESP (SPI=0x919bfabc) <t< th=""><th></th><th></th><th></th><th></th><th></th><th></th><th></th></t<>                                                                                                    |                                                 |             |                 |                  |          |                                 |    |
|----------------------------------------------------------------------------------------------------|-------------------------------------------------|-------------|-----------------|------------------|----------|---------------------------------|----|
| 1       0.000000       192.168.1.3       192.168.1.2       ISAKMP       Identity       Protection (Main Mode)         3       0.205363       192.168.1.2       192.168.1.3       ISAKMP       Identity       Protection (Main Mode)         4       0.257505       192.168.1.3       192.168.1.2       ISAKMP       Identity       Protection (Main Mode)         4       0.257505       192.168.1.3       192.168.1.2       ISAKMP       Identity       Protection (Main Mode)         5       0.300882       192.168.1.3       192.168.1.2       ISAKMP       Identity       Protection (Main Mode)         6       0.310186       192.168.1.2       192.168.1.3       ISAKMP       Identity       Protection (Main Mode)         7       0.313742       192.168.1.2       192.168.1.3       ISAKMP       Identity       Protection (Main Mode)         9       0.321913       192.168.1.2       192.168.1.3       ISAKMP       Quick Mode         9       0.323741       192.168.1.2       192.168.1.2       ISAKMP       Quick Mode         10       0.334980       192.168.1.3       192.168.1.2       ESP       ESP (SPI=0x919bfabc)         12       1.692568       192.168.1.3       192.168.1.2       ESP       ESP (SPI=0x919bfabc)                                                                                                    | No. 🗸                                           | Time        | Source          | Destination      | Protocol | Info                            |    |
| 2 0.153567 192.168.1.2 192.168.1.3 ISAKMP Identity Protection (Main Mode)<br>3 0.205363 192.168.1.3 192.168.1.2 ISAKMP Identity Protection (Main Mode)<br>4 0.257505 192.168.1.2 192.168.1.3 ISAKMP Identity Protection (Main Mode)<br>5 0.300882 192.168.1.2 192.168.1.3 ISAKMP Identity Protection (Main Mode)<br>6 0.310186 192.168.1.2 192.168.1.3 ISAKMP Identity Protection (Main Mode)<br>7 0.313742 192.168.1.3 192.168.1.2 ISAKMP Quick Mode<br>8 0.321913 192.168.1.2 192.168.1.2 ISAKMP Quick Mode<br>9 0.323741 192.168.1.3 192.168.1.2 ISAKMP Quick Mode<br>10 0.334980 192.168.1.2 192.168.1.2 ISAKMP Quick Mode<br>11 0.691160 192.168.1.3 192.168.1.2 ESP ESP (SPI=0x919bfabc)<br>12 1.692568 192.168.1.3 192.168.1.2 ESP ESP (SPI=0x919bfabc)<br>13 1.693164 192.168.1.3 192.168.1.2 ESP ESP (SPI=0x919bfabc)<br>13 2.693600 192.168.1.3 192.168.1.2 ESP ESP (SPI=0x919bfabc)<br>13 2.693600 192.168.1.3 192.168.1.2 ESP ESP (SPI=0x919bfabc)<br>15 2.694026 192.168.1.3 ESP ESP (SPI=0x919bfabc)<br>15 2.694026 192.168.1.3 ESP ESP (SPI=0x93a5925e)<br>14 2.693600 192.168.1.3 ESP ESP (SPI=0x93a5925e)<br>15 2.694026 192.168.1.2 ESP ESP (SPI=0x53a5925e)<br>14 2.693600 192.168.1.3 ESP ESP (SPI=0x53a5925e)<br>15 2.694026 192.168.1.3 ESP ESP (SPI=0x53a5925e)<br>15 2.694026 192.168.1.2 ESP ESP (SPI=0x53a5925e)<br>15 2.694026 192.168.1.3 ESP ESP (SPI=0x53a5925e)<br>15 2.694026 192.168.1.2 ESP ESP (SPI=0x53a5925e)<br>15 2.694026 192.168.1.3 ESP ESP (SPI=0x53a5925e)<br>15 2.694026 192.168.1.2 ESP ESP (SPI=0x53a5925e)<br>15 2.694026 192.168.1.3 ESP ESP (SPI=0x53a5925e)<br>15 2.694026 192.168.1.3 ESP ESP (SPI=0x53a5925e)<br>15 2.694026 192.168.1.3 ESP ESP (SPI=0x53a5925e)<br>15 2.694026 192.168.1.3 ESP ESP (SPI=0x53a5925e)<br>15 2.694026 192.168.1.3 ESP ESP (SPI=0x53a5925e)<br>15 2.694026 192.168.1.3 ESP ESP (SPI=0x53a5925e)<br>15 2.694026 192.168.1.3 ESP ESP (SPI=0x53a5925e)<br>15 2.694026 192.168.1.3 ESP ESP (SPI=0x53a5925e)<br>15 2.694026 192.168.1.3 ESP ESP (SPI=0x53a5925e)<br>15 2.694026 192.168.1.3 ESP ESP (SPI=0x53a5925e)<br>15 2.694026 192.168.1.3 ESP ESP (SPI=0x53a5925e)<br>15 2.694026 192.168.1.3 ESP ESP (SPI=0x53a59           | 1                                               | 0.000000    | 192.168.1.3     | 192.168.1.2      | ISAKMP   | Identity Protection (Main Mode) |    |
| 3 0.205363 192.168.1.3 192.168.1.2 ISAKMP Identity Protection (Main Mode)<br>4 0.257505 192.168.1.2 192.168.1.3 ISAKMP Identity Protection (Main Mode)<br>5 0.300882 192.168.1.3 192.168.1.2 ISAKMP Identity Protection (Main Mode)<br>6 0.310186 192.168.1.3 192.168.1.2 ISAKMP Quick Mode<br>8 0.321913 192.168.1.2 192.168.1.3 ISAKMP Quick Mode<br>9 0.323741 192.168.1.3 192.168.1.2 ISAKMP Quick Mode<br>10 0.334980 192.168.1.2 192.168.1.2 ISAKMP Quick Mode<br>11 0.691160 192.168.1.3 192.168.1.2 ESP ESP (SPI=0x919bfabc)<br>12 1.692568 192.168.1.3 192.168.1.2 ESP ESP (SPI=0x919bfabc)<br>13 1.693164 192.168.1.3 192.168.1.2 ESP ESP (SPI=0x919bfabc)<br>14 2.693600 192.168.1.3 192.168.1.2 ESP ESP (SPI=0x919bfabc)<br>15 2.694026 192.168.1.3 192.168.1.3 ESP ESP (SPI=0x919bfabc)<br>15 2.694026 192.168.1.3 192.168.1.3 ESP ESP (SPI=0x919bfabc)<br>15 2.694026 192.168.1.3 192.168.1.3 ESP ESP (SPI=0x919bfabc)<br>15 2.694026 192.168.1.3 192.168.1.3 ESP ESP (SPI=0x919bfabc)<br>15 2.694026 192.168.1.3 192.168.1.3 ESP ESP (SPI=0x919bfabc)<br>15 2.694026 192.168.1.3 192.168.1.3 ESP ESP (SPI=0x919bfabc)<br>15 2.694026 192.168.1.4 ESP ESP (SPI=0x919bfabc)<br>15 2.694026 192.168.1.4 ESP ESP (SPI=0x53a5925e)<br>ESP (SPI=0x53a5925e)<br>ESP (SPI=0x53a5925e)<br>ESP (SPI=0x53a5925e)<br>ESP (SPI=0x53a5925e)<br>ESP (SPI=0x53a5925e)<br>ESP (SPI=0x53a5925e)<br>ESP (SPI=0x53a5925e)<br>ESP (SPI=0x53a5925e)<br>ESP (SPI | 2                                               | 0.153567    | 192.168.1.2     | 192.168.1.3      | ISAKMP   | Identity Protection (Main Mode) |    |
| 4 0.257505 192.168.1.2 192.168.1.3 ISAKMP Identity Protection (Main Mode)<br>5 0.300882 192.168.1.3 192.168.1.2 ISAKMP Identity Protection (Main Mode)<br>6 0.310186 192.168.1.2 192.168.1.3 ISAKMP Identity Protection (Main Mode)<br>7 0.313742 192.168.1.2 192.168.1.3 ISAKMP Quick Mode<br>8 0.321913 192.168.1.2 192.168.1.2 ISAKMP Quick Mode<br>9 0.323741 192.168.1.3 192.168.1.2 ISAKMP Quick Mode<br>10 0.334980 192.168.1.2 192.168.1.3 ISAKMP Quick Mode<br>11 0.691160 192.168.1.3 192.168.1.2 ESP ESP (SPI=0x919bfabc)<br>12 1.692568 192.168.1.3 192.168.1.2 ESP ESP (SPI=0x919bfabc)<br>13 1.693164 192.168.1.3 192.168.1.2 ESP ESP (SPI=0x919bfabc)<br>14 2.693600 192.168.1.3 192.168.1.2 ESP ESP (SPI=0x919bfabc)<br>15 2.694026 192.168.1.3 192.168.1.3 ESP ESP (SPI=0x919bfabc)<br>15 2.694026 192.168.1.2 192.168.1.3 ESP ESP (SPI=0x919bfabc)<br>15 2.694026 192.168.1.2 192.168.1.3 ESP ESP (SPI=0x919bfabc)<br>15 2.694026 192.168.1.2 192.168.1.3 ESP ESP (SPI=0x919bfabc)<br>15 2.694026 192.168.1.2 192.168.1.3 ESP ESP (SPI=0x53a5925e)<br>14 2.693600 192.168.1.2 192.168.1.3 ESP ESP (SPI=0x53a5925e)<br>14 2.694026 192.168.1.2 192.168.1.3 ESP ESP (SPI=0x53a5925e)<br>14 2.694026 192.168.1.2 192.168.1.3 ESP ESP (SPI=0x53a5925e)<br>15 2.694026 192.168.1.2 192.168.1.3 ESP ESP (SPI=0x53a5925e)<br>15 2.694026 192.168.1.2 192.168.1.3 ESP ESP (SPI=0x53a5925e)<br>15 2.694026 192.168.1.2 192.168.1.3 ESP ESP (SPI=0x53a5925e)<br>15 2.694026 192.168.1.2 192.168.1.3 ESP ESP (SPI=0x53a5925e)<br>15 2.694026 192.168.1.2 192.168.1.3 ESP ESP (SPI=0x53a5925e)<br>15 2.694026 192.168.1.2 192.168.1.3 ESP ESP (SPI=0x53a5925e)<br>15 2.694026 192.168.1.2 192.168.1.3 ESP ESP (SPI=0x53a5925e)<br>15 2.694026 192.168.1.2 192.168.1.3 ESP ESP (SPI=0x53a5925e)<br>15 2.694026 192.168.1.2 192.168.1.3 ESP ESP (SPI=0x53a5925e)<br>15 2.694026 192.168.1.2 192.168.1.3 ESP ESP (SPI=0x53a5925e)<br>15 2.694026 192.168.1.2 192.168.1.3 ESP ESP (SPI=0x53a5925e)<br>15 2.694026 192.168.1.2 192.168.1.3 ESP ESP (SPI=0x53a5925e)<br>15 2.694026 192.168.1.2 192.168.1.3 ESP ESP (SPI=0x53a5925e)<br>16 2.694026 192.168.1.3 ESP ESP (SPI=0x53a5925e)<br>17 2                 | 3                                               | 0.205363    | 192.168.1.3     | 192.168.1.2      | ISAKMP   | Identity Protection (Main Mode) |    |
| 5 0.300882 192.168.1.3 192.168.1.2 ISAKMP Identity Protection (Main Mode)<br>6 0.310186 192.168.1.2 192.168.1.3 ISAKMP Identity Protection (Main Mode)<br>7 0.313742 192.168.1.3 192.168.1.2 ISAKMP Quick Mode<br>8 0.321913 192.168.1.3 192.168.1.2 ISAKMP Quick Mode<br>9 0.323741 192.168.1.3 192.168.1.2 ISAKMP Quick Mode<br>10 0.334980 192.168.1.2 192.168.1.3 ISAKMP Quick Mode<br>11 0.691160 192.168.1.3 192.168.1.2 ESP ESP (SPI=0x919bfabc)<br>12 1.692568 192.168.1.3 192.168.1.2 ESP ESP (SPI=0x919bfabc)<br>13 1.693164 192.168.1.3 192.168.1.2 ESP ESP (SPI=0x919bfabc)<br>14 2.693600 192.168.1.3 192.168.1.2 ESP ESP (SPI=0x919bfabc)<br>15 2.694026 192.168.1.3 192.168.1.3 ESP ESP (SPI=0x919bfabc)<br>15 2.694026 192.168.1.2 192.168.1.3 ESP ESP (SPI=0x53a5925e)<br>HE Frame 1 (142 bytes on wire 143 bytes captured)                                                                                                    | 4                                               | 0.257505    | 192.168.1.2     | 192.168.1.3      | ISAKMP   | Identity Protection (Main Mode) |    |
| 6 0.310186 192.168.1.2 192.168.1.3 ISAKMP Identity Protection (Main Mode)<br>7 0.313742 192.168.1.3 192.168.1.2 ISAKMP Quick Mode<br>8 0.321913 192.168.1.2 192.168.1.3 ISAKMP Quick Mode<br>9 0.323741 192.168.1.2 192.168.1.2 ISAKMP Quick Mode<br>10 0.334980 192.168.1.2 192.168.1.2 ESP ESP (SPI=0x919bfabc)<br>12 1.692568 192.168.1.3 192.168.1.2 ESP ESP (SPI=0x919bfabc)<br>13 1.693164 192.168.1.3 192.168.1.2 ESP ESP (SPI=0x919bfabc)<br>14 2.693600 192.168.1.3 192.168.1.2 ESP ESP (SPI=0x919bfabc)<br>15 2.694026 192.168.1.3 192.168.1.3 ESP ESP (SPI=0x919bfabc)<br>15 2.694026 192.168.1.2 192.168.1.3 ESP ESP (SPI=0x919bfabc)<br>15 2.694026 192.168.1.2 192.168.1.3 ESP ESP (SPI=0x53a5925e)<br>EFF Espine 1 (142 bytes on wire 143 bytes contured)                                                                                                    | 5                                               | 0.300882    | 192.168.1.3     | 192.168.1.2      | ISAKMP   | Identity Protection (Main Mode) |    |
| 7       0.313742       192.168.1.3       192.168.1.2       ISAKMP       Quick Mode         8       0.321913       192.168.1.2       192.168.1.3       ISAKMP       Quick Mode         9       0.323741       192.168.1.3       192.168.1.2       ISAKMP       Quick Mode         10       0.334980       192.168.1.2       192.168.1.2       ISAKMP       Quick Mode         11       0.691160       192.168.1.3       192.168.1.2       ESP       ESP (SPI=0x919bfabc)         12       1.692568       192.168.1.3       192.168.1.2       ESP       ESP (SPI=0x919bfabc)         13       1.693164       192.168.1.2       192.168.1.3       ESP       ESP (SPI=0x919bfabc)         13       1.693164       192.168.1.3       192.168.1.3       ESP       ESP (SPI=0x919bfabc)         14       2.693600       192.168.1.3       192.168.1.3       ESP       ESP (SPI=0x919bfabc)         15       2.694026       192.168.1.3       192.168.1.3       ESP       ESP (SPI=0x919bfabc)         15       2.694026       192.168.1.3       ESP       ESP (SPI=0x53a5925e)         Mathematical State State State State State State State State State State State State State State State State State State State State State State State State State State State State State Stat                                                                                                    | 6                                               | 0.310186    | 192.168.1.2     | 192.168.1.3      | ISAKMP   | Identity Protection (Main Mode) |    |
| 8 0.321913       192.168.1.2       192.168.1.3       ISAKMP       Quick Mode         9 0.323741       192.168.1.3       192.168.1.2       ISAKMP       Quick Mode         10 0.334980       192.168.1.2       192.168.1.3       ISAKMP       Quick Mode         11 0.691160       192.168.1.2       192.168.1.3       ISAKMP       Quick Mode         11 0.691160       192.168.1.3       192.168.1.3       ISAKMP       ESP       ESP (SPI=0x919bfabc)         12 1.692568       192.168.1.3       192.168.1.2       ESP       ESP (SPI=0x919bfabc)         13 1.693164       192.168.1.2       192.168.1.3       ESP       ESP (SPI=0x919bfabc)         13 1.693164       192.168.1.3       192.168.1.3       ESP       ESP (SPI=0x919bfabc)         14 2.693600       192.168.1.3       192.168.1.2       ESP       ESP (SPI=0x919bfabc)         15 2.694026       192.168.1.2       192.168.1.3       ESP       ESP (SPI=0x53a5925e)         Automation of the second wine                                                                                                    | 7                                               | 0.313742    | 192.168.1.3     | 192.168.1.2      | ISAKMP   | Quick Mode                      |    |
| 9 0.323741 192.168.1.3 192.168.1.2 ISAKMP Quick Mode<br>10 0.334980 192.168.1.2 192.168.1.3 ISAKMP Quick Mode<br>11 0.691160 192.168.1.3 192.168.1.2 ESP ESP (SPI=0x919bfabc)<br>12 1.692568 192.168.1.3 192.168.1.2 ESP ESP (SPI=0x919bfabc)<br>13 1.693164 192.168.1.2 192.168.1.3 ESP ESP (SPI=0x93a5925e)<br>14 2.693600 192.168.1.3 192.168.1.2 ESP ESP (SPI=0x919bfabc)<br>15 2.694026 192.168.1.2 192.168.1.3 ESP ESP (SPI=0x919bfabc)<br>15 2.694026 192.168.1.2 192.168.1.3 ESP ESP (SPI=0x53a5925e)<br>14 2.693600 192.168.1.2 192.168.1.3 ESP ESP (SPI=0x53a5925e)<br>15 2.694026 192.168.1.2 192.168.1.3 ESP ESP (SPI=0x53a5925e)                                                                                                    | 8                                               | 0.321913    | 192.168.1.2     | 192.168.1.3      | ISAKMP   | Quick Mode                      |    |
| 10 0.334980       192.168.1.2       192.168.1.3       ISAKMP       Quick Mode         11 0.691160       192.168.1.3       192.168.1.2       ESP       ESP (SPI=0x919bfabc)         12 1.692568       192.168.1.3       192.168.1.2       ESP       ESP (SPI=0x919bfabc)         13 1.693164       192.168.1.2       192.168.1.3       ESP (SPI=0x919bfabc)         14 2.693600       192.168.1.3       192.168.1.2       ESP (SPI=0x53a5925e)         14 2.694026       192.168.1.3       192.168.1.3       ESP (SPI=0x53a5925e)         15 2.694026       192.168.1.2       192.168.1.3       ESP (SPI=0x53a5925e)                                                                                                    | 9                                               | 0.323741    | 192.168.1.3     | 192.168.1.2      | ISAKMP   | Quick Mode                      |    |
| 11 0.691160       192.168.1.3       192.168.1.2       ESP       ESP       (SPI=0x919bfabc)         12 1.692568       192.168.1.3       192.168.1.2       ESP       ESP       (SPI=0x919bfabc)         13 1.693164       192.168.1.2       192.168.1.3       ESP       ESP       (SPI=0x9335925e)         14 2.693600       192.168.1.3       192.168.1.2       ESP       ESP       (SPI=0x919bfabc)         15 2.694026       192.168.1.2       192.168.1.3       ESP       ESP       (SPI=0x53a5925e)         Image: Second second secon                                                                                                    | 10                                              | 0.334980    | 192.168.1.2     | 192.168.1.3      | ISAKMP   | Quick Mode                      |    |
| 12 1.692568       192.168.1.3       192.168.1.2       ESP       ESP       (SPI=0x919bfabc)         13 1.693164       192.168.1.2       192.168.1.3       ESP       ESP       (SPI=0x53a5925e)         14 2.693600       192.168.1.3       192.168.1.2       ESP       ESP       (SPI=0x919bfabc)         15 2.694026       192.168.1.2       192.168.1.3       ESP       ESP       (SPI=0x53a5925e)                                                                                                    | 11                                              | 0.691160    | 192.168.1.3     | 192.168.1.2      | ESP      | ESP (SPI=0x919bfabc)            |    |
| 13       1.693164       192.168.1.2       192.168.1.3       ESP       ESP (SPI=0x53a5925e)         14       2.693600       192.168.1.3       192.168.1.2       ESP       ESP (SPI=0x919bfabc)         15       2.694026       192.168.1.2       192.168.1.3       ESP       ESP (SPI=0x53a5925e)         Image: Second Second Se                                                                                                    | 12                                              | 1.692568    | 192.168.1.3     | 192.168.1.2      | ESP      | ESP (SPI=0x919bfabc)            |    |
| 14 2.693600 192.168.1.3 192.168.1.2 ESP ESP (SPI=0x919bfabc)<br>15 2.694026 192.168.1.2 192.168.1.3 ESP ESP (SPI=0x53a5925e)                                                                                                    | 13                                              | 1.693164    | 192.168.1.2     | 192.168.1.3      | ESP      | ESP (SPI=0x53a5925e)            |    |
| 15 2.694026 192.168.1.2 192.168.1.3 ESP ESP (SPI=0x53a5925e)                                                                                                    | 14                                              | 2.693600    | 192.168.1.3     | 192.168.1.2      | ESP      | ESP (SPI=0x919bfabc)            |    |
| $\square$ Ename 1 (142 bytes on wine 142 bytes contined)                                                                                                    | 15                                              | 2.694026    | 192.168.1.2     | 192.168.1.3      | ESP      | ESP (SPI=0x53a5925e)            |    |
| $\square$ Ename 1 (142 bytes on wine 142 bytes contined)                                                                                                    |                                                 |             |                 |                  |          |                                 |    |
| Erame 1 (142 bytes on wire 142 bytes cantured)                                                                                                    |                                                 |             |                 |                  |          |                                 |    |
|                                                                                                    | Terame 1 (142 hytes on wire 142 hytes cantured) |             |                 |                  |          |                                 |    |
| Ethernet II. Src: 00:50:04:ad:f2:73. Dst: 00:10:b5:07:2f:ff                                                                                                    | E Ethe                                          | ernet II. 9 | Src: 00:50:04:a | d:f2:73. Dst: 00 | ):10:b5: | 07:2f:ff                        | 11 |

|  | the second second                                                                                                    |
|--|----------------------------------------------------------------------------------------------------|
|  |                                                                                                    |
|  | and a search the search the searc |
|  |                                                                                                    |
|  |                                                                                                    |

| Doc.Ref     | tgbvpn_ug_IngateFirewall_en |
|-------------|-----------------------------|
| Doc.version | 2.0 – Feb.2005              |
| VPN version | 2.5x                        |

# 4 Tools in case of trouble

Configuring an IPSec VPN tunnel can be a hard task. One missing parameter can prevent a VPN connection from being established. Some tools are available to find source of troubles during a VPN establishment.

## 4.1 A good network analyser: ethereal

Ethereal is a free software that can be used for packet and traffic analysis. It shows IP or TCP packets received on a network card. This tools is available on website <u>http://www.ethereal.com/</u>. It can be used to follow protocol exchange between two devices. For installation and use details, read its specific documentation.

| THEC | R | EĖ |  | Ш | ai n | 141 |
|------|---|----|--|---|------|-----|
|      | 1 | 15 |  |   |      | 121 |

| Doc.Ref     | tgbvpn_ug_IngateFirewall_en |
|-------------|-----------------------------|
| Doc.version | 2.0 – Feb.2005              |
| VPN version | 2.5x                        |

# 5 VPN IPSec Troubleshooting

#### 5.1 « PAYLOAD MALFORMED » error (wrong Phase 1 [SA])

114920 Default (SA CNXVPN1 -P1) SEND phase 1 Main Mode [SA][VID] 114920 Default (SA CNXVPN1 -P1) RECV phase 1 Main Mode [NOTIFY] 114920 Default exchange\_run: exchange\_validate failed 114920 Default dropped message from 195.100.205.114 port 500 due to notification type PAYLOAD\_MALFORMED 114920 Default SEND Informational [NOTIFY] with PAYLOAD\_MALFORMED error

If you have an « PAYLOAD MALFORMED » error you might have a wrong Phase 1 [SA], check if the encryption algorithms are the same on each side of the VPN tunnel.

#### 5.2 « INVALID COOKIE » error

115933 Default message\_recv: invalid cookie(s) 5918ca0c2634288f 7364e3e486e49105 115933 Default dropped message from 195.100.205.114 port 500 due to notification type INVALID\_COOKIE 115933 Default SEND Informational [NOTIFY] with INVALID\_COOKIE error

If you have an « INVALID COOKIE » error, it means that one of the endpoint is using a SA that is no more in use. Reset the VPN connection on each side.

#### 5.3 « no keystate » error

115315 Default (SA CNXVPN1 -P1) SEND phase 1 Main Mode [SA][VID] 115317 Default (SA CNXVPN1 -P1) RECV phase 1 Main Mode [SA][VID] 115317 Default (SA CNXVPN1 -P1) SEND phase 1 Main Mode [KEY][NONCE] 115319 Default (SA CNXVPN1 -P1) RECV phase 1 Main Mode [KEY][NONCE] 115319 Default (SA CNXVPN1 -P1) SEND phase 1 Main Mode [ID][HASH][NOTIFY] 115319 Default ipsec\_get\_keystate: no keystate in ISAKMP SA 00B57C50

Check if the preshared key is correct or if the local ID is correct (see « Advanced » button). You should have more information in the remote endpoint logs.

#### 5.4 « received remote ID other than expected » error

120348 Default (SA CNXVPN1 -P1) SEND phase 1 Main Mode [SA][VID] 120349 Default (SA CNXVPN1 -P1) RECV phase 1 Main Mode [SA][VID] 120349 Default (SA CNXVPN1 -P1) SEND phase 1 Main Mode [KEY][NONCE] 120351 Default (SA CNXVPN1 -P1) RECV phase 1 Main Mode [KEY][NONCE] 120351 Default (SA CNXVPN1 -P1) SEND phase 1 Main Mode [ID][HASH][NOTIFY] 120351 Default (SA CNXVPN1 -P1) RECV phase 1 Main Mode [ID][HASH][NOTIFY] 120351 Default (SA CNXVPN1 -P1) RECV phase 1 Main Mode [ID][HASH][NOTIFY] 120351 Default (SA CNXVPN1 -P1) RECV phase 1 Main Mode [ID][HASH][NOTIFY] 120351 Default ike\_phase\_1\_recv\_ID: received remote ID other than expected support@thegreenbow.fr

The « Remote ID » value (see « Advanced » Button) does not match what the remote endpoint is expected.

| The state of the second second s | Doc Ref     | tabyon ug IngateFirewall en |
|----------------------------------------------------------------------------------------------------|-------------|-----------------------------|
| I HEGHEEI IBUU                                                                                                    | Doc version | 2.0 - Feb 2005              |
|                                                                                                    | VPN version | 2.0 - 1 cb.2003             |

#### 5.5 « NO PROPOSAL CHOSEN » error

115911 Default (SA CNXVPN1 -P1) SEND phase 1 Main Mode [SA][VID] 115913 Default (SA CNXVPN1 -P1) RECV phase 1 Main Mode [SA][VID] 115913 Default (SA CNXVPN1 -P1) SEND phase 1 Main Mode [KEY][NONCE] 115915 Default (SA CNXVPN1 -P1) RECV phase 1 Main Mode [KEY][NONCE] 115915 Default (SA CNXVPN1 -P1) SEND phase 1 Main Mode [ID][HASH][NOTIFY] 115915 Default (SA CNXVPN1 -P1) RECV phase 1 Main Mode [ID][HASH][NOTIFY] 115915 Default phase 1 done: initiator id c364cd70: 195.100.205.112, responder id c364cd72: 195.100.205.114, src: 195.100.205.112 dst: 195.100.205.114 115915 Default (SA CNXVPN1 -CNXVPN1 -P2) SEND phase 2 Quick Mode [SA][KEY][ID][HASH][NONCE] 115915 Default RECV Informational [HASH][NOTIFY] with NO\_PROPOSAL\_CHOSEN error 115915 Default RECV Informational [HASH][DEL] 115915 Default CNXVPN1 -P1 deleted

If you have an « NO PROPOSAL CHOSEN » error, check that the « Phase 2 » encryption algorithms are the same on each side of the VPN Tunnel.

Check « Phase 1 » algorithms if you have this:

115911 Default (SA CNXVPN1 -P1) SEND phase 1 Main Mode [SA][VID] 115911 Default RECV Informational [NOTIFY] with NO\_PROPOSAL\_CHOSEN error

#### 5.6 « INVALID ID INFORMATION » error

```
122623 Default (SA CNXVPN1 -P1) SEND phase 1 Main Mode
                                                       [SA][VID]
122625 Default (SA CNXVPN1 -P1) RECV phase 1 Main Mode
                                                       [SA][VID]
122625 Default (SA CNXVPN1 -P1) SEND phase 1 Main Mode [KEY][NONCE]
122626 Default (SA CNXVPN1 -P1) RECV phase 1 Main Mode [KEY][NONCE]
122626 Default (SA CNXVPN1 -P1) SEND phase 1 Main Mode [ID][HASH][NOTIFY]
122626 Default (SA CNXVPN1 -P1) RECV phase 1 Main Mode [ID][HASH][NOTIFY]
122626 Default phase 1 done: initiator id c364cd70: 195.100.205.112, responder id
c364cd72: 195.100.205.114, src: 195.100.205.112 dst: 195.100.205.114
122626
         Default
                   (SA
                          CNXVPN1 -CNXVPN1-P2)
                                                 SEND
                                                                 2
                                                                        Ouick
                                                                                Mode
                                                          phase
[SA][KEY][ID][HASH][NONCE]
122626 Default RECV Info rmational [HASH][NOTIFY] with INVALID_ID_INFORMATION error
122626 Default RECV Informational [HASH][DEL]
122626 Default CNXVPN1 -P1 deleted
```

If you have an «INVALID ID INFORMATION » error, check if « Phase 2 » ID (local address and network address) is correct and match what is expected by the remote endpoint.

Check also ID type ("Subnet address" and "Single address"). If network mask is not check, you are using a IPV4\_ADDR type (and not a IPV4\_SUBNET type).

#### 5.7 I clicked on "Open tunnel", but nothing happens.

Read logs of each VPN tunnel endpoint. IKE requests can be dropped by firewalls. An IPSec Client uses UDP port 500 and protocol ESP (protocol 50).

#### 5.8 The VPN tunnel is up but I can't ping !

If the VPN tunnel is up, but you still cannot ping the remote LAN, here are a few guidelines:

- ? Check Phase 2 settings: VPN Client address and Remote LAN address. Usually, VPN Client IP address should not belong to the remote LAN subnet
- ? Once VPN tunnel is up, packets are sent with ESP protocol. This protocol can be blocked by firewall. Check that every device between the client and the VPN server does accept ESP
- ? Check your VPN server logs. Packets can be dropped by one of its firewall rules.
- ? Check your ISP support ESP

| THECOECODOULS | Doc.Ref     | tgbvpn_ug_IngateFirewall_en |
|---------------|-------------|-----------------------------|
|               | Doc.version | 2.0 – Feb.2005              |
|               | VPN version | 2.5x                        |

- ? If you still cannot ping, follow ICMP traffic on VPN server LAN interface and on LAN computer interface (with Ethereal for example). You will have an indication that encryption works.
- ? Check the "default gateway" value in VPN Server LAN. A target on your remote LAN can receive pings but does not answer because there is a no "Default gateway" setting.
- ? You cannot access to the computers in the LAN by their name. You must specify their IP address inside the LAN.
- ? We recommend you to install ethereal (http://www.ethereal.com) on one of your target computer. You can check that your pings arrive inside the LAN.

| THEFE | ) C C P |  |
|-------|---------|--|
| THEOR |         |  |
|       |         |  |

| Doc.Ref     | tgbvpn_ug_IngateFirewall_en |
|-------------|-----------------------------|
| Doc.version | 2.0 – Feb.2005              |
| VPN version | 2.5x                        |

# 6 Contacts

News and updates on TheGreenBow web site: <u>http://www.thegreenbow.com</u> Technical support by email at <u>support@thegreenbow.com</u> Sales contacts at +33 1 43 12 39 37 or by email at <u>info@thegreenbow.com</u>